# 1.2 Filter Image Results by Color

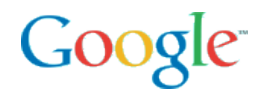

# **1.2 Filter image results by color**

- **Key idea:** Posing a general query, then filtering the results
- **Example:** Filtering image results by color

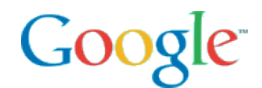

# **1.2 Filter image results by color**

• When the results aren't quite what you want... filter by color

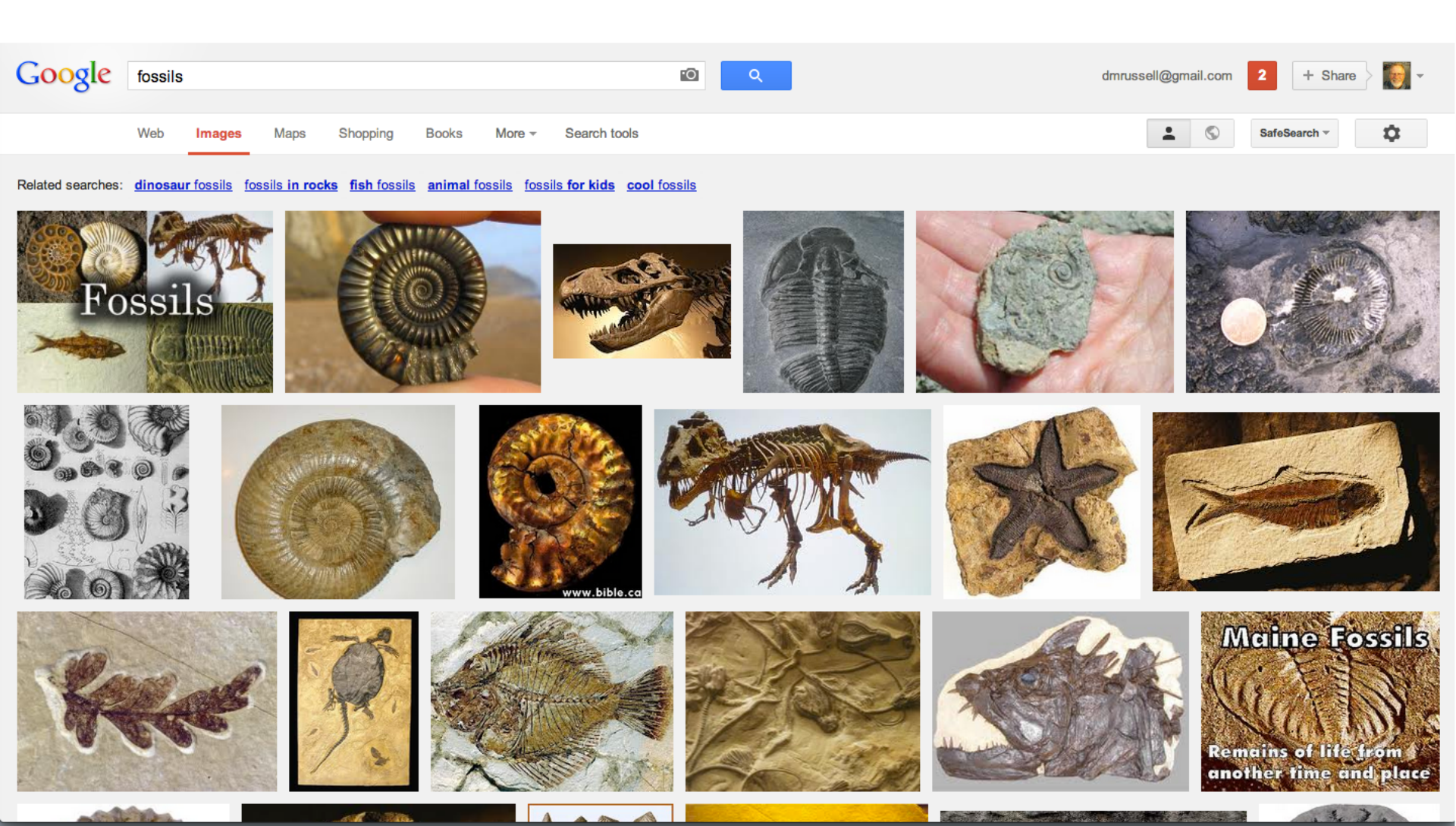

# **1.2 Filter image results by color**

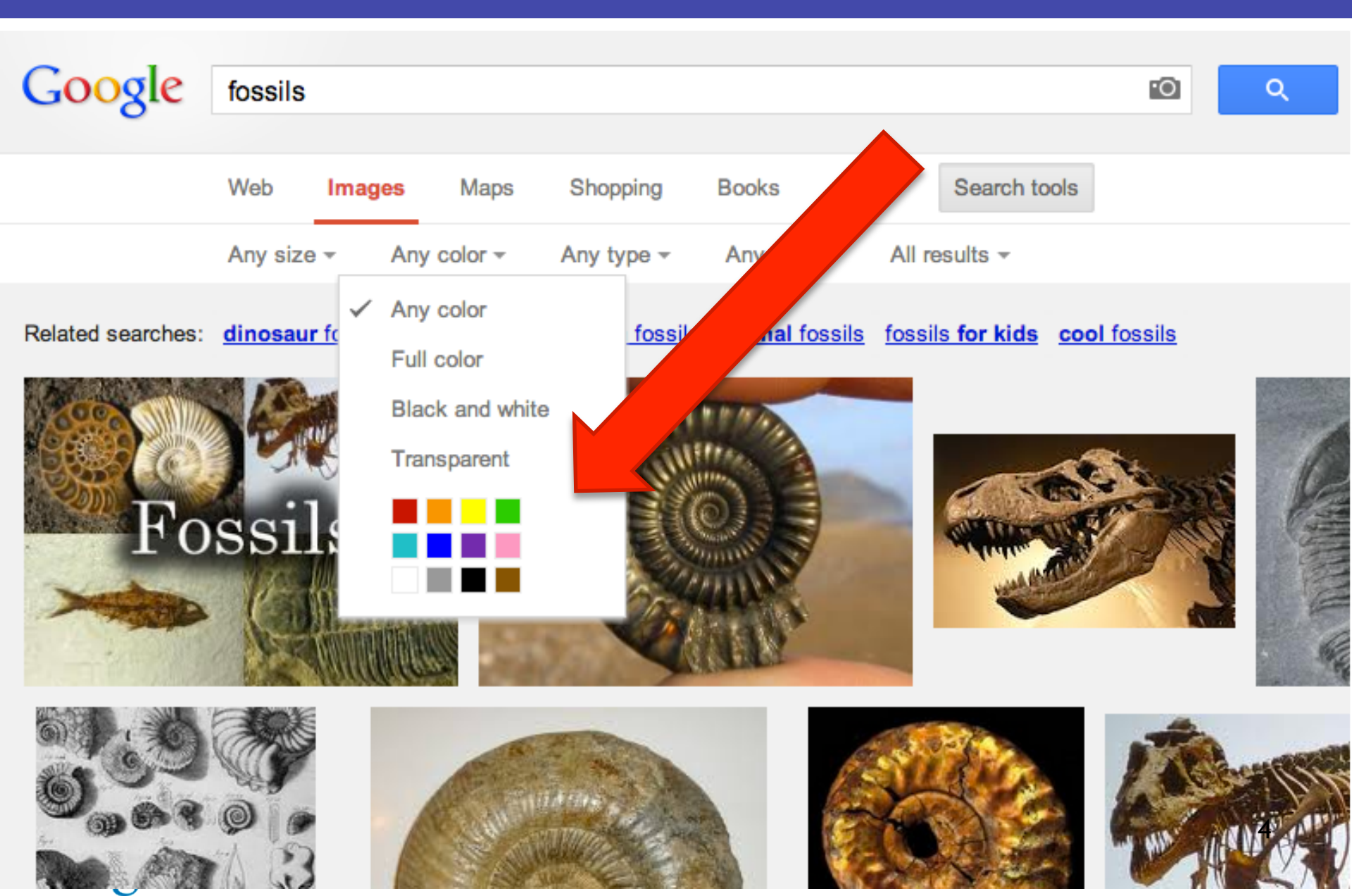

# **Color filter by white**

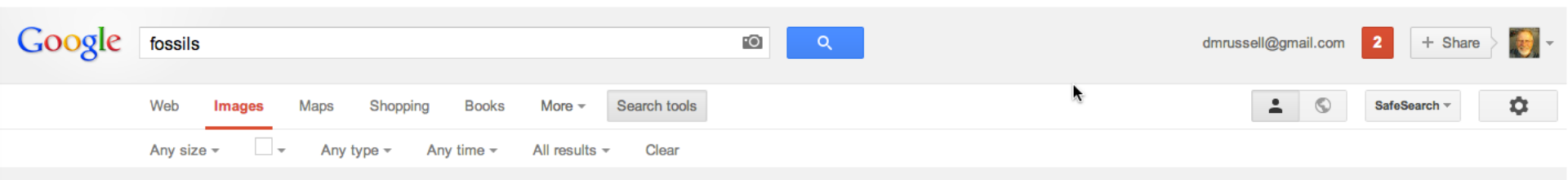

Related searches: dinosaur fossils fossils in rocks fish fossils animal fossils for kids cool fossils

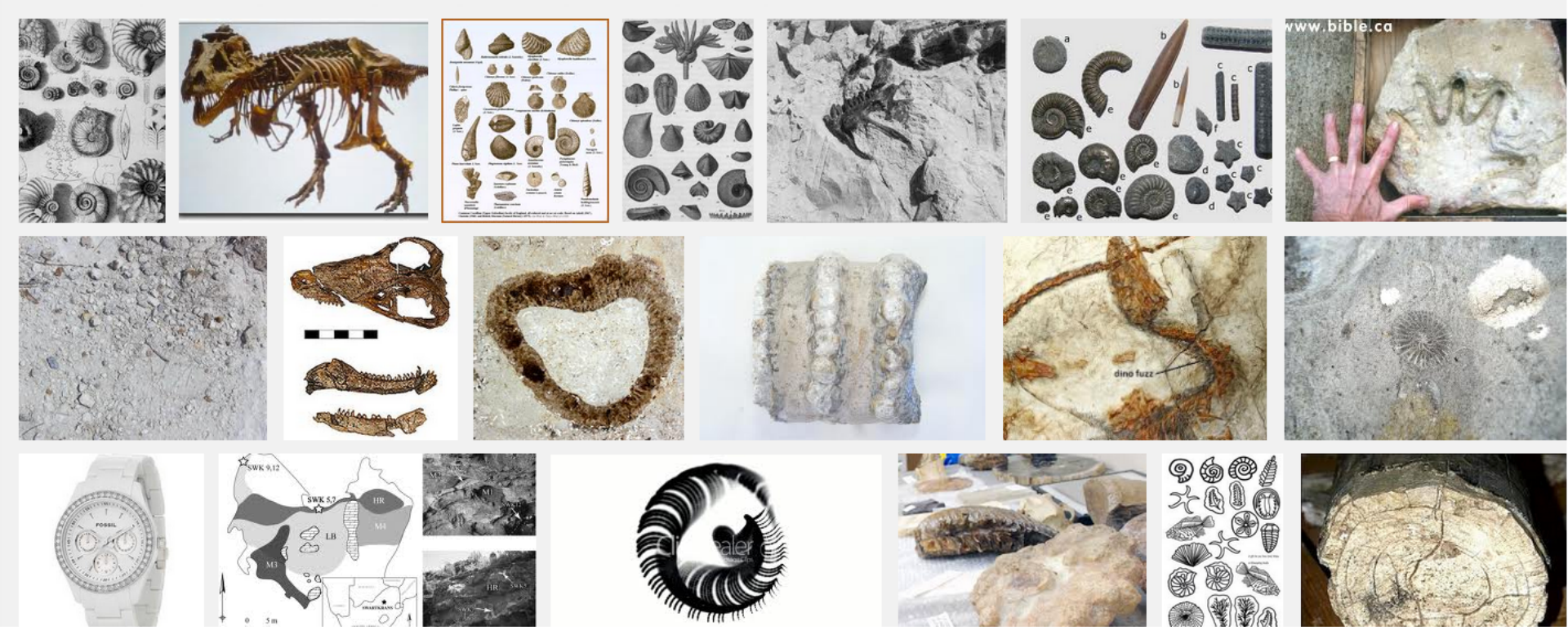

# Google

### **1.2** The idea of filtering: colors imply context

• How can a color help filter the results?

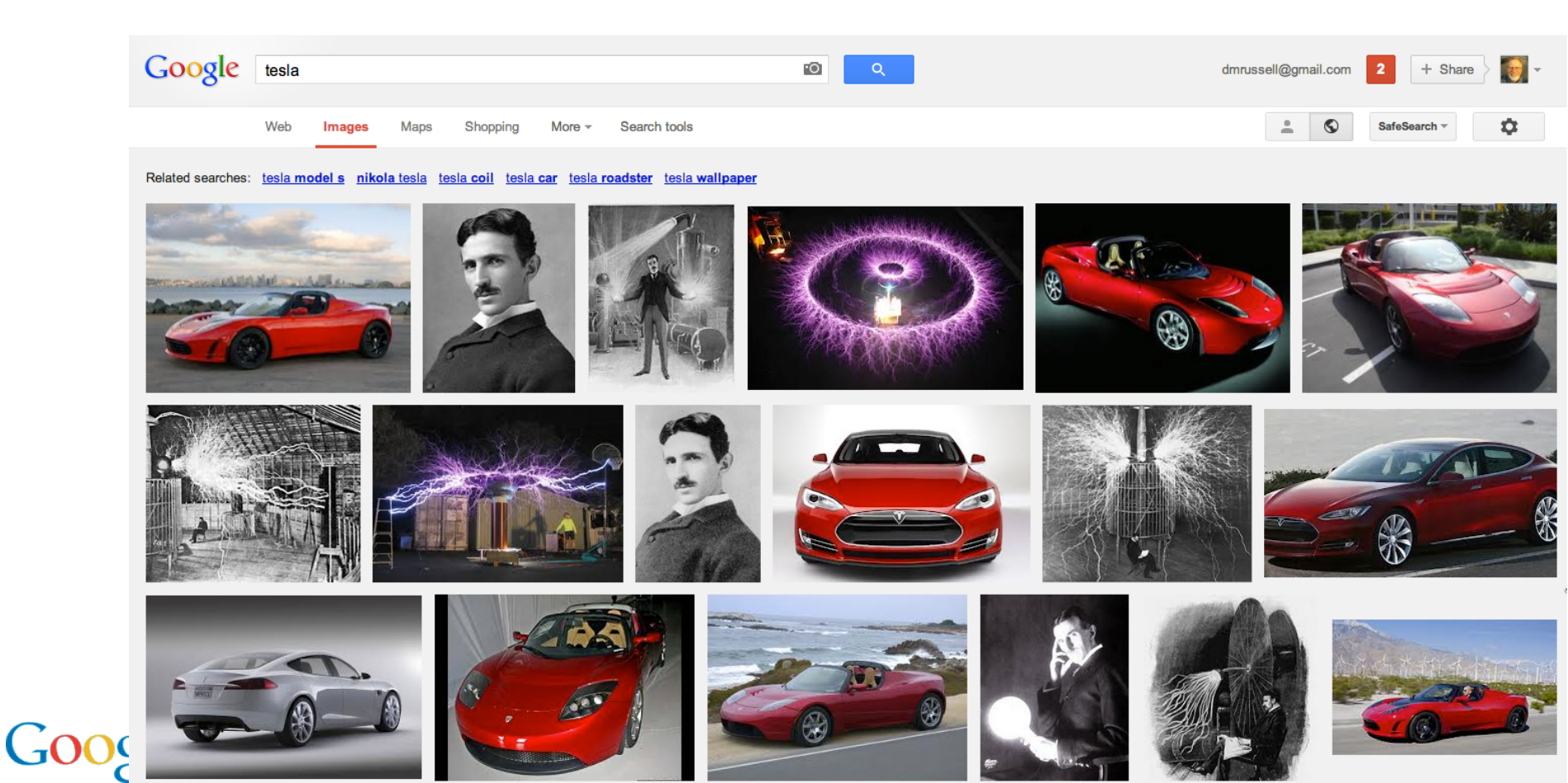

### **Filter on purple**

#### • Electrical discharge...

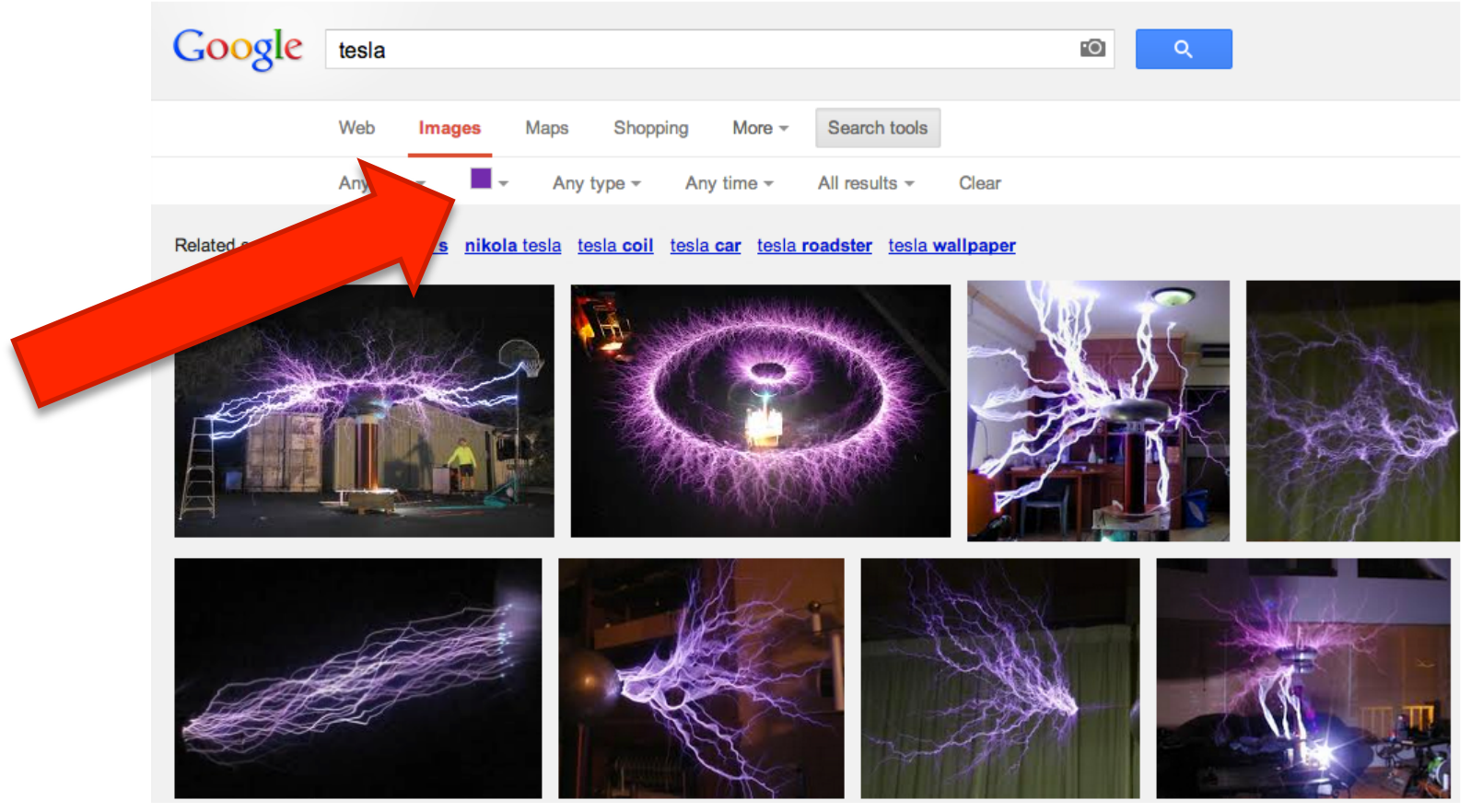

# Google

### Filter on red...

• ... sports cars...

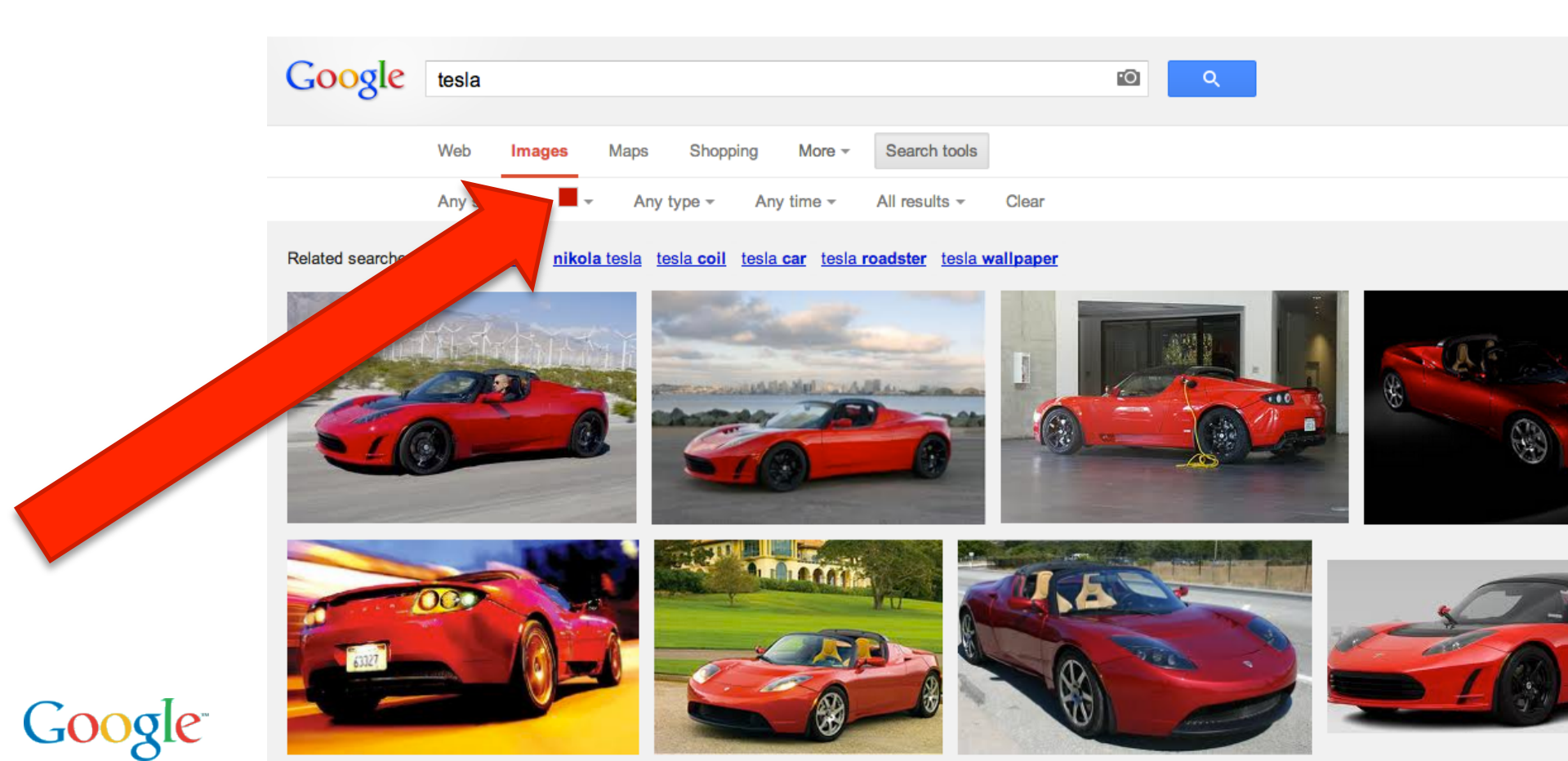

### Filter on black-and-white

• ... black-and-white for archival images.

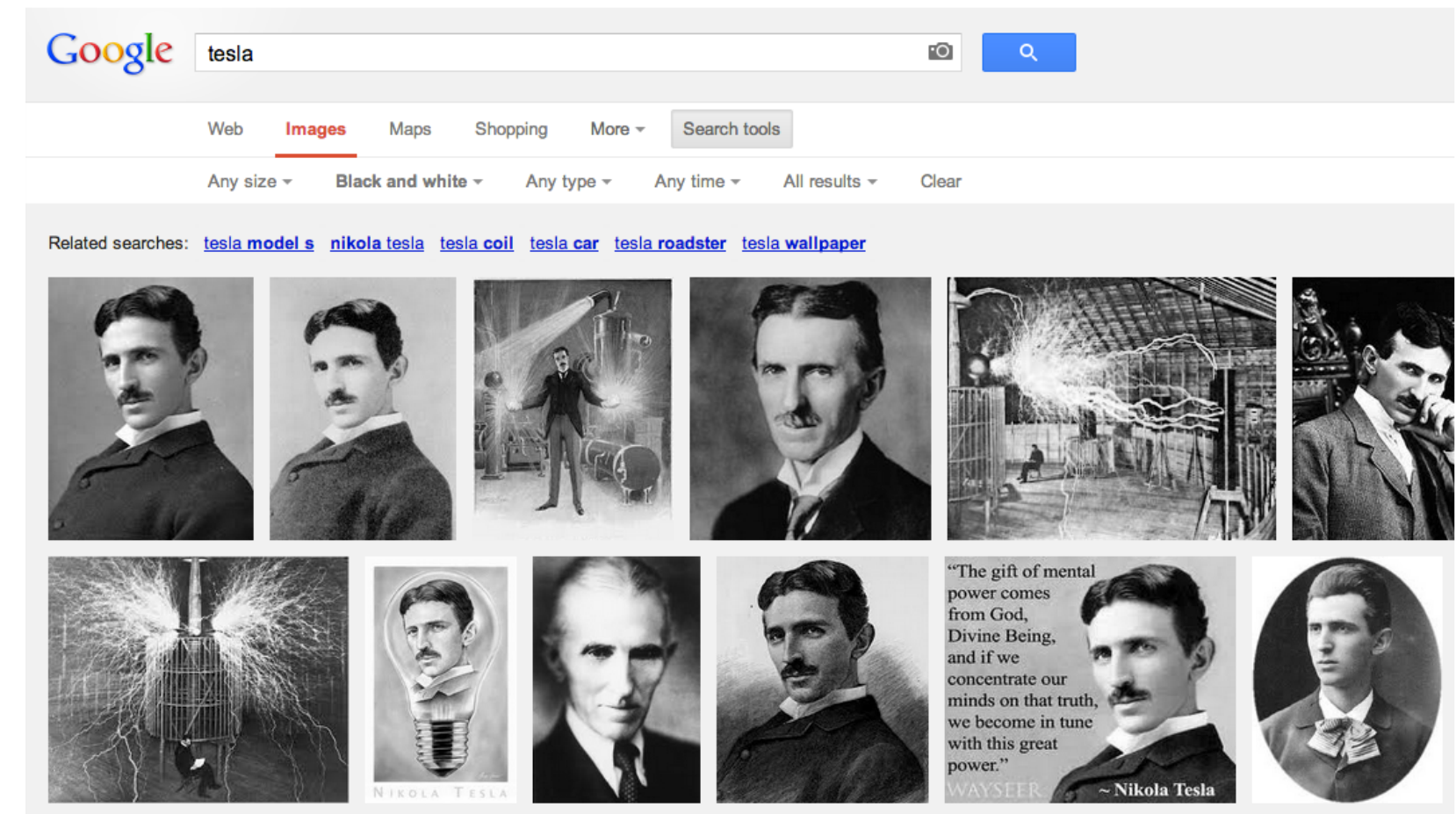

Google

### Modifying the search slightly..

#### • Change the query to [tesla coil]

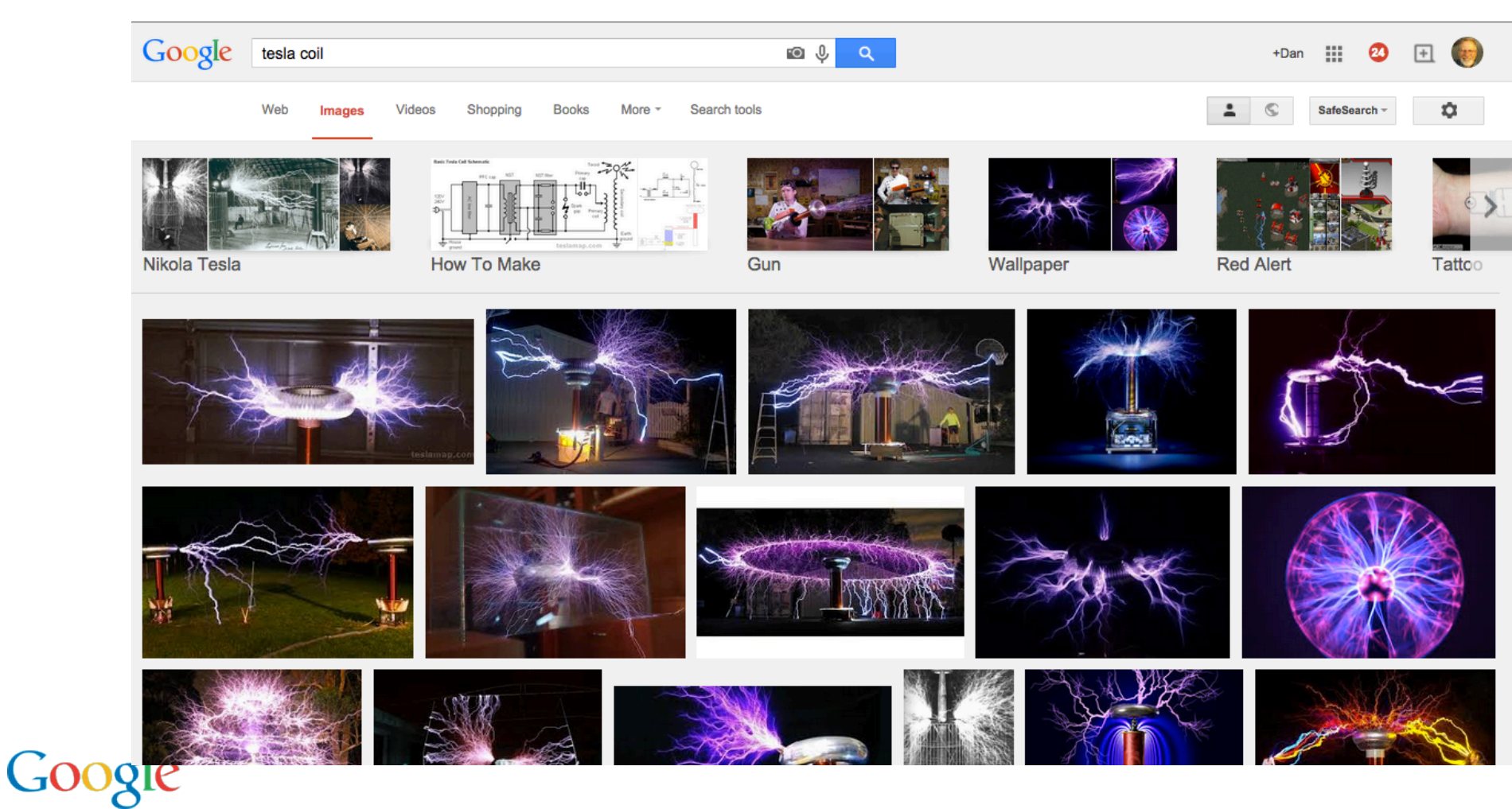

### And then filter on another color to find... diagrams

• The query is still [ tesla coil ]

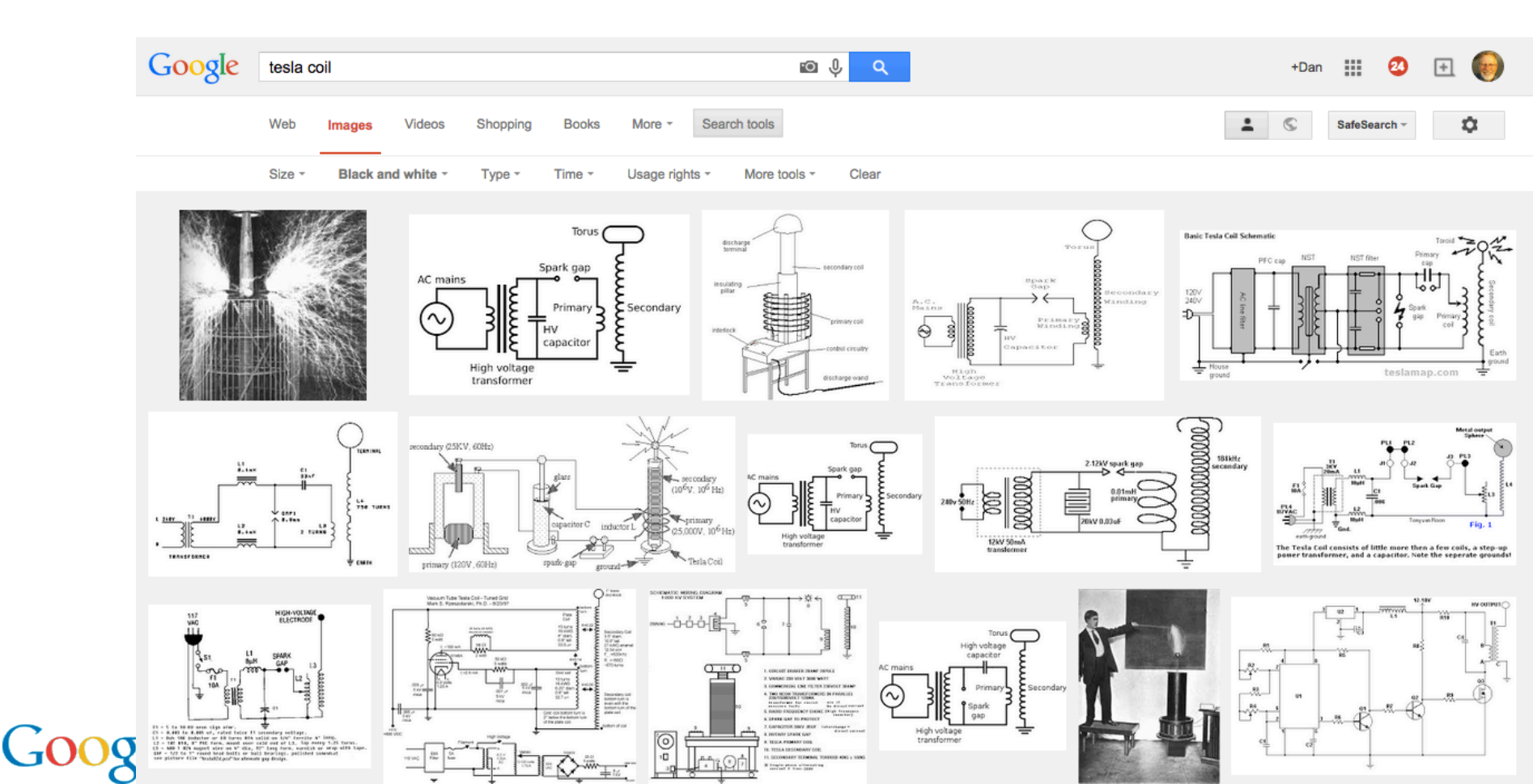

- Now try Activity 1.2
- See if you understand how image color filtering works!

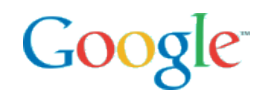

#### Search Tips:

In the last video, you learned how to use color filtering within image search to narrow your image results to images made up primarily of a certain color. You do this by clicking on the appropriate colored box in the left panel.

Note that you can't filter by color on iPad or Android tablets, but you can answer the questions below as if you are using a laptop or desktop computer.

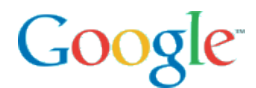